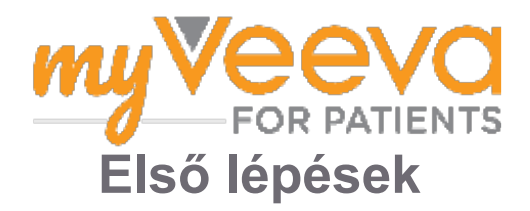

## Üdvözöljük!

Amikor egy klinikai vizsgálatban vesz részt, számos tevékenységet kell elvégeznie. Ebben a vizsgálatban a MyVeeva for Patients alkalmazást fogja használni ezek kitöltéséhez. Ezek a tevékenységek a következők lehetnek:

- Beleegyező nyilatkozatok aláírása
- Felmérések megválaszolása
- Közelgő vizitek megtekintése és videós vizitekhez való csatlakozás

Az általunk gyűjtött összes információt bizalmasan kezeljük, és azokat csak az Ön vizsgálati személyzete láthatja.

A nap 24 órájában, a hét minden napján használhatja alkalmazásunkat a közelgő vizitek és az elvégzett feladatok nyomon követésére is.

### Teendők

A vizsgálati tevékenységei kezelése nehéz lehet, ezért mindent egy helyre helyezünk, amit Önnek tennie kell. A Teendők fül három részből áll:

- Ma: Minden adatlap, felmérés és vizit, amely kitölthető vagy ma esedékes. Ebben a részben opcionális, szükség szerinti felmérések is szerepelnek.
- Holnap: Minden olyan adatlap, felmérés és vizit, amelyet holnap ki kell töltenie.
- Közelgő vizitek: Közelgő videós vagy személyes vizitek

A már elvégzett feladatok megtekintéséhez válassza a Befejezettek megtekintése lehetőséget.

#### Nem tudja kiválasztani a tennivalót?

Ha nem tud kiválasztani egy tennivalót, akkor lehet, hogy még nem érhető el. Nézze meg a cím alatti dátumot és időpontot, hogy lássa, hogy mikor lesz elérhető.

### értesítések

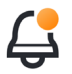

Ha megadott egy e-mail címet, e-mail értesítéseket küldünk arról, amikor tennivalók vannak kijelölve, és ezek mikor esedékesek.

#### Telefonon vagy táblagépen?

Javasoljuk, hogy kapcsolja be a push értesítéseket, hogy az eszköz emlékeztesse a teendők határidejére.

Így lehet bekapcsolni az emlékeztetőket:

- 1. Nyissa meg a Fiók fület
- 2. Válassza a Beállítások lehetőséget.
- 3. Válassza a megnyitás ikont C az Értesítések mellett.
- 4. Kapcsolja be a push értesítéseket. Használja az eszköz beállításait.

## Beleegyező nyilatkozatok aláírása \Xi

Mielőtt részt vehetne egy vizsgálatban, alá kell írnia legalább egy beleegyező nyilatkozatot.

Ha a vizsgálati személyzet elektronikussá tette a nyilatkozatokat, akkor az alkalmazás segítségével aláírhatja azokat. Így írhatja alá a nyilatkozatokat:

- 1. Nyissa meg a Teendők fület 🕢.
- 2. Válassza ki a nyilatkozatot.

Zárolt a nyilatkozat?

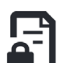

Ez azt jelenti, hogy áttekintheti a dokumentumot, de még nem tudja aláírni. Lehet, hogy először alá kell írnia más dokumentumokat, vagy a vizsgálati személyzettől kap egy kódot, amikor aláírhatja.

- 3. Olvassa el a nyilatkozatot.
- 4. Írja alá a nyilatkozatot. A nyilatkozatot az alábbi módok egyikével írhatja alá:
  - Az aláíráshoz kattintson vagy koppintson az aláírási blokkra.
  - Adja meg aláírását az aláírás mezőben, majd válassza ki az Alkalmaz lehetőséget.
- 5. Küldje el a nyilatkozatot a vizsgálati személyzetnek. Válassza ki a Küldés lehetőséget.

### Csatlakozás videós vizithez

Ha a vizsgálati személyzet videós viziteket ütemezett be Önnek, akkor az eszközéről csatlakozhat a vizitekhez a vizsgálati személyzet rendelőjének felkeresése helyett.

Ha videós vizitje van beütemezve, a következőképpen csatlakozhat:

- 1. Nyissa meg a **Teendők fület**  $\heartsuit$ .
- 2. Válassza ki a videós vizitet, amelyhez csatlakozni szeretne.
- 3. Válassza ki a Csatlakozás a találkozóhoz lehetőséget.

## Felmérések kitöltése

A vizsgálat részeként kérdéseket tehetnek fel az életminőségéről vagy az egészségi állapotáról. Ezeket a felméréseket az alkalmazásban bárhonnan kitöltheti. A válaszait bizalmasan kezeljük, és azokat csak az Ön vizsgálati személyzete fogja látni.

Ha új felmérést kell megválaszolnia, erről értesítést fog kapni e-mailben vagy az alkalmazásban.

Így tud egy felmérést megválaszolni:

- 1. Nyissa meg a Teendők fület 🕗.
- 2. Válassza ki a felmérést.
- 3. Válassza ki az OK lehetőséget. Megnyílik a felmérés.
- 4. Válaszoljon a felmérés kérdéseire. Felfelé görgetve megtekintheti a már megválaszolt kérdéseket.
- 5. Válassza ki a Küldés lehetőséget. A felmérésre adott válaszait elküldjük az Ön vizsgálati személyzetének.

Nagyobb felmérések esetén, ha még a határideje előtt kezdi el, szünetet tarthat és később visszatérhet, hogy befejezze a határidő előtt.

Ha szünetet tart a felmérés kitöltése közben, amikor visszatér, az továbbra is elérhető lesz a Teendők fülön, és a "Folytatás" lehetőség elérhető lesz. Amikor kiválasztja a felmérést, onnan folytatja majd, ahol abbahagyta.

# Segítségre van szüksége? 🦃

Ha kérdése van - ne aggódjon! Bármikor kérhet segítséget az Ön vizsgálati személyzetétől.

Válassza ki a Vizsgálati segítségkérés gombot a Vizsgálat fülön 王.

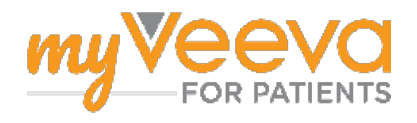